## Manager guide – DLO navigation

Once you have logged in to Derbyshire Learning on line, managers should see a home page as shown. There are two additional buttons from the user, Reports and Direct reports.

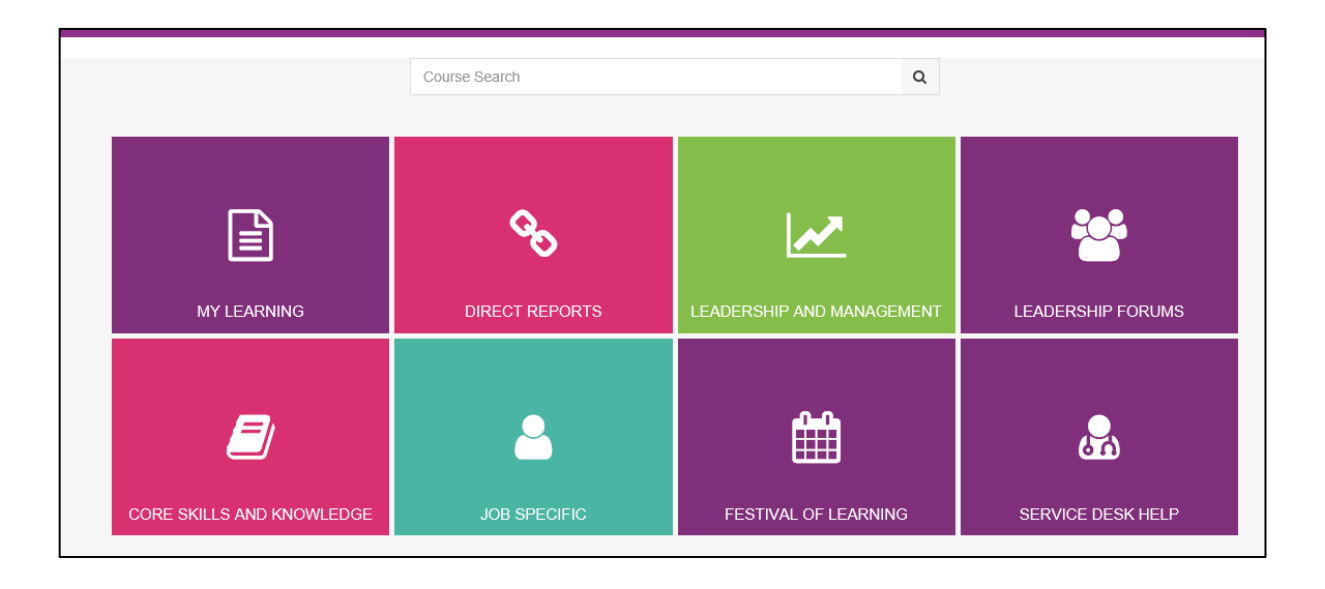

Each box is known as a tile. Different information can be found by clicking on each tile as follows:

# **MY LEARNING**

When you select the My Learning tile you will be able to access your learning record and any bookings that you have made for yourself.

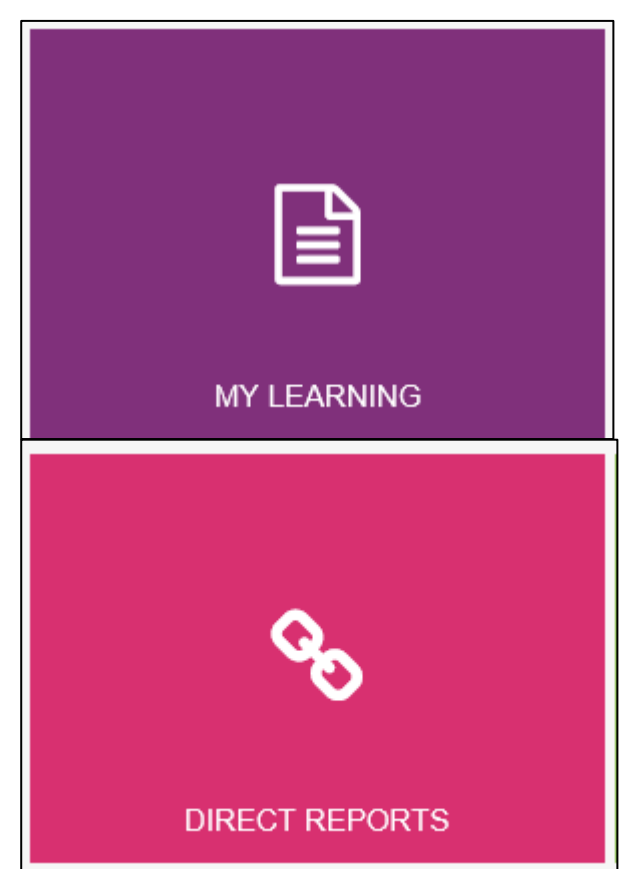

# DIRECT REPORTS

Relates to any direct reports that you have. The hierarchy information is taken from a daily download from SAP. If the people in your team is not correct then SAP is not correct and SSC need to be contacted to amend. When you select the Direct reports tile you will have access to some management reports.

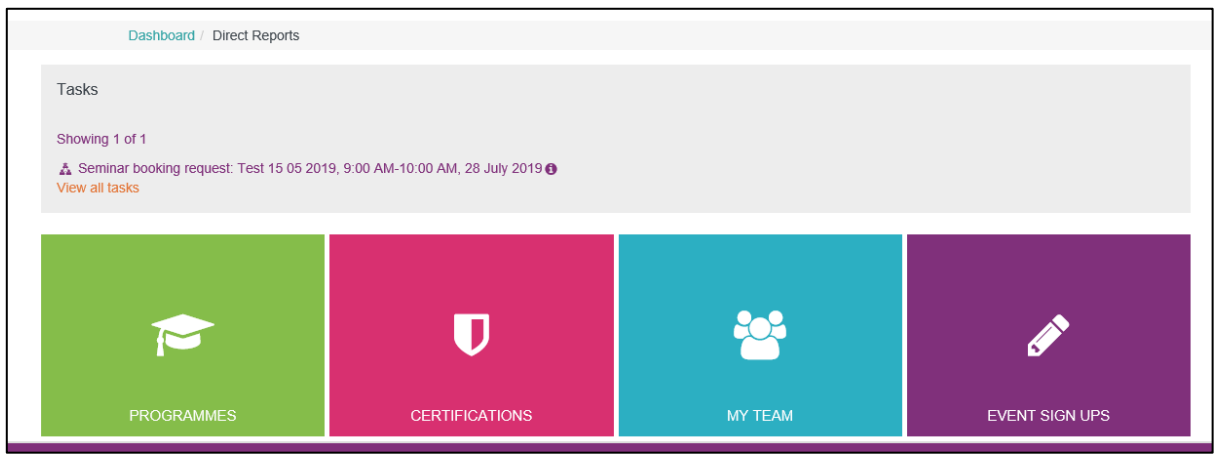

#### <u>Tasks</u>

If there are any Tasks, these could be approving a booking request, these will be

highlighted on the task bar. View all tasks to see more detail or click on the <sup>1</sup>. For more information see **How to approve enrolment requests**.

#### **Programmes**

Programmes are courses, or sets of courses that have been grouped together within a programme. Users can be enrolled onto Programmes.

If you select the Programme tile and select the relevant programme, this will bring up a report that will show all direct reports that are enrolled in programme.

| Program |          |            |           |      |         |          |             |         |                  |                |
|---------|----------|------------|-----------|------|---------|----------|-------------|---------|------------------|----------------|
| Short   |          | User First | User Last | Due  | Program |          |             | Program |                  |                |
| Name    | Username | Name       | Name      | Date | Status  | Progress | Final Grade | Summary | Course Full Name | Date Completed |

### **Certifications**

Certifications are courses that need to be repeated. There will be a set time scale for the course to be repeated. With each certification there is a window for recertification that opens, this is a set time period and will be dependent on the certification.

The report will highlight if direct reports are

Within their Status

- Certified, within their certification period
- Expired, Certification has expired
- Not Certified, the user has never completed the course and not certified

It will also include when the window opens for recertification or Due or Expired.

The report is set to show Expired or Overdue and Due or Expiring status.

If you would like more information you can use the filters on the report to expand your search. This will only include your direct reports.

| Certification<br>Name                                                                                                    | Username | First Name | Last Name | Position | Manager | Workbase Location         | Status                   | Date<br>completed | Date<br>due                      | Status           | Depart         |
|----------------------------------------------------------------------------------------------------|----------|------------|-----------|----------|---------|---------------------------|--------------------------|-------------------|----------------------------------|------------------|----------------|
| or an an an an an an an an an an an an an                                                                                                    |          |            |           |          |         | County Hall - South Block | Window opens 4 Oct 2019  | 4 Apr 2019        | 4 Apr<br>2020<br>at<br>00.00     | Certified        | Commi<br>Commi |
| Reference Covernance                                                                                                    |          |            |           |          |         | County Hall - South Block | Window spens 24 Jan 2020 | 24 Jul<br>2019    | 24<br>Jul<br>2020<br>at<br>09.07 | Centified        | Comme<br>Commu |
| or and the second second secon |          |            |           |          |         | County Hall - South Block | Due 26 Aug 2019          |                   | 26<br>Aug<br>2019<br>at<br>10:46 | Not<br>certified | Comme<br>Commu |
| of the second second se |          |            |           |          |         | County Hall - South Block | Window opens 11 Dec 2019 | 11 Jun<br>2019    | 11<br>Jun<br>2020<br>at<br>09.26 | Certified        | Comme<br>Commi |

# MY TEAM

My Team displays a list of your direct reports.

| Tea     | Team Members: 5 records shown                                                |             |                 |                   |  |  |  |  |  |
|---------|------------------------------------------------------------------------------|-------------|-----------------|-------------------|--|--|--|--|--|
| All men | nbers of your team are shown below.                                          |             |                 |                   |  |  |  |  |  |
| Nam     | e *                                                                          | Last Login  | Courses Started | Courses Completed |  |  |  |  |  |
| ۹       | Name                                                                         | 4 Jul 2019  | 54              | 49                |  |  |  |  |  |
| Plans   | Profile   Bookings   Records   Appraisals   360° Feedback   Goals   Required |             |                 |                   |  |  |  |  |  |
| ۹       | Name                                                                         | 28 Jun 2019 | 6               | 6                 |  |  |  |  |  |
| Plans   | Profile   Bookings   Records   Appraisals   360* Feedback   Goals   Required |             |                 |                   |  |  |  |  |  |
| ۲       | Name                                                                         | 24 Jul 2019 | 16              | 6                 |  |  |  |  |  |
| Plans   | Profile   Bookings   Records   Appraisals   360° Feedback   Goals   Required |             |                 |                   |  |  |  |  |  |
| ۹       | Name                                                                         | 24 Jul 2019 | 5               | 5                 |  |  |  |  |  |
| Plans   | Profile   Bookings   Records   Appraisals   360° Feedback   Goals   Required |             |                 |                   |  |  |  |  |  |
| ۹       | Name                                                                         | 8 Jul 2019  | 3               | 3                 |  |  |  |  |  |
| Plans   | Profile   Bookings   Records   Appraisals   360* Feedback   Goals   Required |             |                 |                   |  |  |  |  |  |

For each direct report you will be able to view their:

- profiles
- Bookings Any bookings the user has
- Records Record of learning for the user, this includes all course completions and Other learning
- Appraisals My Plan for user
- 360 Feedback
- Goals
- Required required learning for an individual

# **EVENT SIGN UPS**

Event sign ups, this report shows any courses that the managers direct reports have booked onto in the next two weeks.

You can also search via a user's full name to see any future bookings.

|          | User First | User Last Name |                  | User's Position Name | Course |               |        | User's Manager Name |
|----------|------------|----------------|------------------|----------------------|--------|---------------|--------|---------------------|
| Username | Name       | •              | Workbaselocation | (s)                  | Name   | Session Start | Status | (s)                 |

## Other tiles

#### LEADERSHIP AND MANAGEMENT

Under development

### **LEADERSHIP FORUMS**

Under development

### CORE SKILLS AND KNOWLEDGE

This is a course category search facility. Courses are categorised on DLO into Core skills and knowledge and job specific, then sub divided by job family. You are able to browse for courses or search by key word in the search boxes.

### JOB SPECIFIC

Course category by job family

# **FESTIVAL OF LEARNING**

Links for more learning and development resources

#### SERVICE DESK HELP

If you are on a DCC network computer, there is a link to Service Desk Help.

Please complete the form and support will be provided.